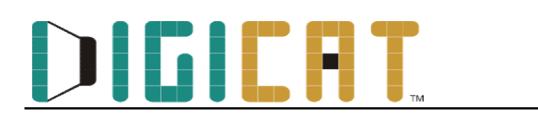

### Step-1

# Prepare Excel Sheet to Upload Products in the Following Format

Open New Excel Workbook With 2 Sheets, Both Sheet names should be as default Like **Sheet1** and **Sheet2** 

| On the Sheet-1 Define Column as Following |                |                                                                         |                                         |  |  |
|-------------------------------------------|----------------|-------------------------------------------------------------------------|-----------------------------------------|--|--|
| Column                                    | Column Heading | Description                                                             | Example                                 |  |  |
| А                                         | Product ID     | This is the unique Numeric value To identify the Product                | 1001                                    |  |  |
| В                                         | SKU            | This is the design or SKU, This can be alphanumeric and duplicate       | RG-32001                                |  |  |
| с                                         | ltem           | Product Category for Item Name                                          | RING                                    |  |  |
| D                                         | Family         | Product Category for Family Name                                        |                                         |  |  |
| E                                         | Metal          | Metal Details For the Product                                           | 18K                                     |  |  |
| F                                         | Color          | Color Details For the Product                                           | YELLOW                                  |  |  |
| G                                         | Pcs            | No. of Pcs of this Design                                               | 1                                       |  |  |
| н                                         | GrossWt        | Metal Wt of the Product in GMS,<br>[Please do not add GMS after weight] | 7.653                                   |  |  |
| I                                         | NetWt          | Gross Wt of the Product in GMS, [Please<br>do not add GMS after weight] | 5.34                                    |  |  |
| J                                         | Price          | MRP / Price For the Product                                             | 34000                                   |  |  |
| К                                         | Description    | Description of the Product [Max Length is 100 Char]                     | Designer Ring With Ruby<br>and Diamonds |  |  |
| L                                         | CostCode       | Any Cost Code or Price Code for the<br>Product                          | ERXXX                                   |  |  |

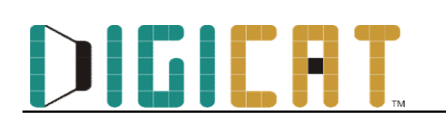

# Now Goto Sheet-2

in Sheet2 enter the Stone details in following format.

| On the Sheet-2 Define Column as Following |                |                                                                                              |             |  |  |  |
|-------------------------------------------|----------------|----------------------------------------------------------------------------------------------|-------------|--|--|--|
| Column                                    | Column Heading | Description                                                                                  | Example     |  |  |  |
| Α                                         | Product ID     | This is the unique Numeric Value which<br>u use in Sheet-1 , it Should be same as<br>Sheet-1 | 1001        |  |  |  |
| В                                         | StoneGroup     | Stone Group Name                                                                             | ame Diamond |  |  |  |
| С                                         | StonePacketNo  | Stone Packet No. alphanumeric and optional DA TTLC                                           |             |  |  |  |
| D                                         | Stone          | Stone Name                                                                                   | Diamond     |  |  |  |
| E                                         | Shape          | Shape of the Stone                                                                           | Round       |  |  |  |
| F                                         | Туре           | Type of the Stone                                                                            | J-H         |  |  |  |
| G                                         | Quality        | Quality of the Stone                                                                         | vvs         |  |  |  |
| н                                         | Size           | Size of the Stone                                                                            | 1.2 MM      |  |  |  |
| I                                         | Pcs            | Number of Pcs of the stone in this items                                                     | 1           |  |  |  |
| J                                         | Weight         | Weight in Cts. Of the Stone                                                                  | 0.56        |  |  |  |
| к                                         | Price          | Price or the Stone for this Product                                                          | 16000       |  |  |  |
| L                                         | Unit           | Price Per Cts or Per Pcs, To use Price<br>Unit Only.                                         | Cts         |  |  |  |
| М                                         | CertType       | Certificate Type of the Diamond or<br>Stone.                                                 | IGI         |  |  |  |
| N                                         | CertNo         | Certificate Number of the Diamond or<br>Stone.                                               | 1201922012  |  |  |  |

# 

#### Step-2

Prepare Imags With the same name of SKU in sheet1 in the jpg or png format, like RG-32001.jpg

| Nama           | Data             | Tuno     | Size   |
|----------------|------------------|----------|--------|
|                | U0-U0-2000 17:10 | JPG File | 212G   |
| 🔊 BG-0014      | 15-09-2010 06:29 | JPG File | 24 KB  |
| <b>BG-0015</b> | 21-12-2012 00:25 | JPG File | 11 KB  |
| 🔊 BG-0016      | 21-12-2012 00:45 | JPG File | 128 KB |
| 🔊 BG-0017      | 01-06-2009 23:00 | JPG File | 298 KB |
| <b>BG-0028</b> | 13-10-2011 06:16 | JPG File | 61 KB  |
| <b>BG-0036</b> | 15-09-2010 06:29 | JPG File | 23 KB  |
| JBG-0052       | 21-07-2009 13:47 | JPG File | 421 KB |
| 🔊 BG-0076      | 21-07-2009 13:47 | JPG File | 421 KB |
| <b>BG-0077</b> | 11-02-2010 00:34 | JPG File | 29 KB  |
| 🔊 BG-0095      | 11-02-2010 00:34 | JPG File | 31 KB  |
| <b>BG-0096</b> | 27-12-2010 13:49 | JPG File | 166 KB |
| 🔊 BG-0097      | 15-09-2010 06:29 | JPG File | 26 KB  |
| 🔊 BG-0113      | 15-09-2010 06:29 | JPG File | 23 KB  |
| B DC ATTA      | 15 00 2010 05 20 | IDC EL   | 2410   |

### After Prepair All Imags Make one Zip File For all the images

To Make Zip File Select All images and Right Click --> Select Send To --> Compressed (Zipped) Folder

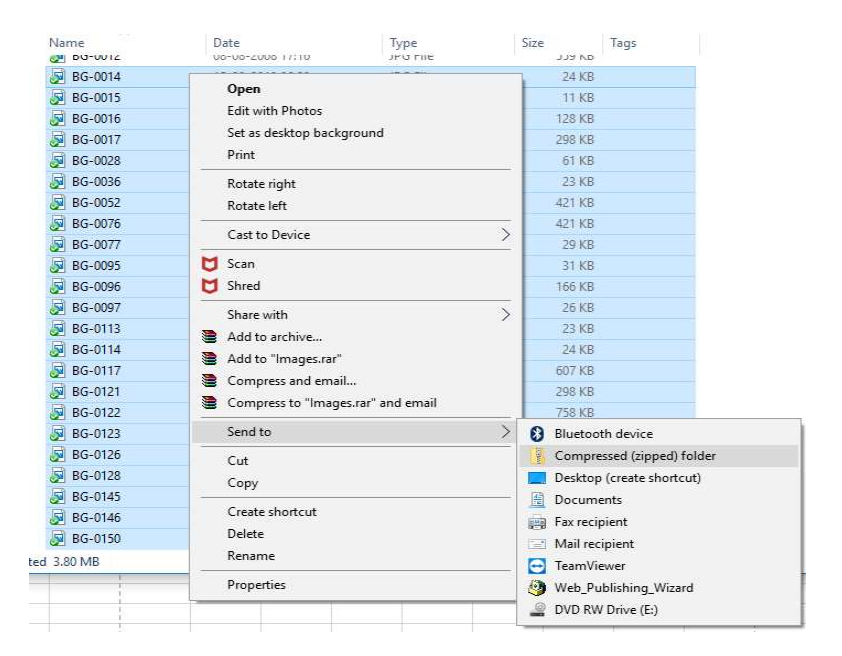

## Step-3

Now upload Excel File and Image Ziped File From the DIGICAT Site.

For Any Related Query Please write us on support@digicat.in